## eduroam 利用申請手順書

「統合認証申請サービス」(<u>https://www2.acc.senshu-u.ac.jp/iumus/UsLoginForm.do</u>) に接続し、情報科学センターのユーザーID とパスワードを入力し、「ログイン」ボタンをクリックします。

| 統合認証申請サービス                 |  |
|----------------------------|--|
| 利用者ID<br>パスワード<br>●●●●●●●● |  |
| ログイン                       |  |

② 「プロフィール変更」をクリックします。

| 学校法人専修大学                                                                                  | 最終ログイン日時:2018/12/07 11:44:03 様 | 02    |
|-------------------------------------------------------------------------------------------|--------------------------------|-------|
| -LIX                                                                                      | 統合認証バスワード変更 プロフィ               | r — J |
| 右上のリンクから、処理を選択してください。                                                                     |                                |       |
| <マ子生、教員><br>・パスワード変更 → [統合認証パスワード変更]<br>・eduroam利用申請 → [プロフィール変更]<br>・学認利用申請 → [プロフィール変更] |                                |       |
| <職員>                                                                                      |                                |       |

③ 「eduroam 利用フラグ」を「0:eduroam を利用する」に変更し、「氏名(英字)」、「姓(英字)」、「名(英字)」を入力 し、「変更」ボタンをクリックします。

| - ロ ×<br>会 ④ 🖉 https://www2.acc.senshu-u.ac.jp/iumus/UsAttributeChang タ = 自 C 🧭 ゴオール変更[BPUA02-02 × 👘 |                 |            |                       |          |  |  |  |
|----------------------------------------------------------------------------------------------------|-----------------|------------|-----------------------|----------|--|--|--|
| 学校法人専修大学                                                                                             |                 | 最終ログイン日    | 時:2018/12/07 11:44:03 | 様 ログアウト  |  |  |  |
| ■ プロフィール変更                                                                                           |                 |            | 統合認証パスワード変更           | プロフィール変更 |  |  |  |
| *必須項目<br>利用者情報                                                                                       | *必須項目<br>●利用者情報 |            |                       |          |  |  |  |
| ユーザーID                                                                                               |                 | 学籍番号/教職員番号 |                       |          |  |  |  |
| 氏名(漢字)                                                                                               |                 | 氏名(フリガナ)   |                       |          |  |  |  |
| メールアドレス                                                                                              |                 |            |                       |          |  |  |  |
| *eduroam利用フラグ                                                                                        | 0:eduroamを利用する  | *学認利用フラグ   | 0:学認を利用する 🔹           |          |  |  |  |
| *氏名(英字)                                                                                              |                 |            |                       |          |  |  |  |
| *姓(英字)                                                                                               |                 | *名(英字)     |                       |          |  |  |  |
| 変更                                                                                                   |                 |            |                       |          |  |  |  |

④ 入力内容を確認し、誤りがなければ「OK」ボタンをクリックします。

|                                             |                | 最終ログイン日期            | 9:2018/12/07 11:44:03 | はし    |
|---------------------------------------------|----------------|---------------------|-----------------------|-------|
| プロフィール変更                                    |                |                     | 統合認証パスワード変更           | プロフィー |
| A01002I : 以下の内容で登録7<br>利用者情報                | を行います。よろしいですか? |                     |                       |       |
| ユーザーID                                      |                | 学籍番号/教職員番号          |                       |       |
|                                             |                |                     |                       |       |
| 氏名(漢字)                                      |                | 氏名(フリガナ)            |                       |       |
| 氏名 (漢字)<br>メールアドレス                          |                | 氏名(フリガナ)            |                       |       |
| 氏名(漢字)<br>メールアドレス<br>eduroam利用フラグ           | 0:eduroamを利用する | 氏名(フリガナ)<br>学認利用フラグ | 0:学認を利用する             |       |
| 氏名(漢字)<br>メールアドレス<br>eduroam利用フラグ<br>氏名(英字) | 0:eduroamを利用する | 氏名(フリガナ)<br>学認利用フラグ | 0:学認を利用する             |       |

⑤ 「反映状況確認」ボタンをクリックします。

| ¢ |                             | フィール変更[BPUA02-02 | ×                            | -<br>i | □<br>२ ☆ © | ×<br>§ 🙂 |
|---|-----------------------------|------------------|------------------------------|--------|------------|----------|
| 4 | ≥校法人専修大学                    |                  | 最終ログイン日時:2018/12/07 11:44:03 | 様      | ログア        | ウト       |
| ≡ | プロフィール変更                    |                  | 統合認証パスワード変更                  | プロフ    | ィール変       | 更        |
|   | A01523I : プロフィール変更を受け付けました。 |                  |                              |        |            |          |
|   | 反映状況                        | 産認 戻る            |                              |        |            |          |

⑥ 「状況」に「正常終了」と表示されれば登録完了です。(「状況」に「処理中」と表示された場合は、少し待ってから「更新」ボタンをクリックして、画面を更新してください。)「ログアウト」ボタンをクリックしてログアウトします。

| ¢ | ● Mttps://www2.acc.senshu-u.ac.jp/iumus/UsBatchL 学校法人専修大学            | ogRefDi タ マ         | 最終ログイン日時:2018/12/07 11:44:03 | - □ X<br>☆☆戀じ |  |
|---|----------------------------------------------------------------------|---------------------|------------------------------|---------------|--|
| ≡ | 反映状況確認                                                               |                     | 統合認証パスワード変更                  | プロフィール変更      |  |
|   | 情報が正しく登録できたか確認できます。<br>「更新」ボタンを押して <b>正常終了</b> が表示されれば登録は完了です。<br>更新 |                     |                              |               |  |
|   | 変更内容                                                                 | プロフィール変更            |                              |               |  |
|   | 利用者ID                                                                |                     |                              |               |  |
|   | 状況                                                                   | ● 正常終了              |                              |               |  |
|   | 更新日時                                                                 | 2018/12/07 11:46:33 |                              |               |  |
|   |                                                                      |                     |                              |               |  |